## Guida per genitori ed alunni sull'uso della piattaforma COLLABORA del registro elettronico Axios

Questa nuova piattaforma COLLABORA nasce dall'esigenza di far interagire docenti ed alunni per la condivisione di lezioni, l'assegnazione e la correzione di compiti.

Alla piattaforma si accede direttamente dal registro elettronico cliccando sull'icona in alto a destra a forma di pezzetto di puzzle.

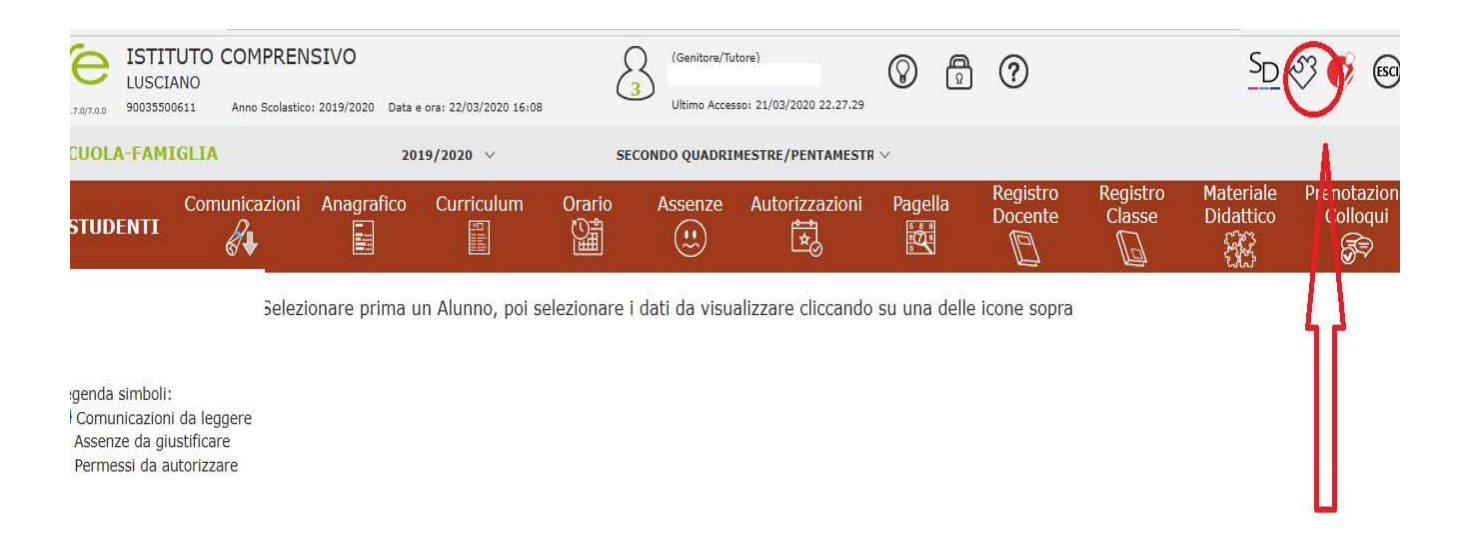

Al primo accesso bisognerà cambiare la password. Una volta modificata la password uscire dal sistema e riaccedere con la nuova password. Si ricorda di conservare le nuove credenziali di accesso.

Accedendo alla piattaforma, il programma mostra la pagina iniziale (dashboard) in cui è possibile visualizzare sia le <u>lezioni</u> sia i <u>compiti</u> assegnati dai docenti della classe.

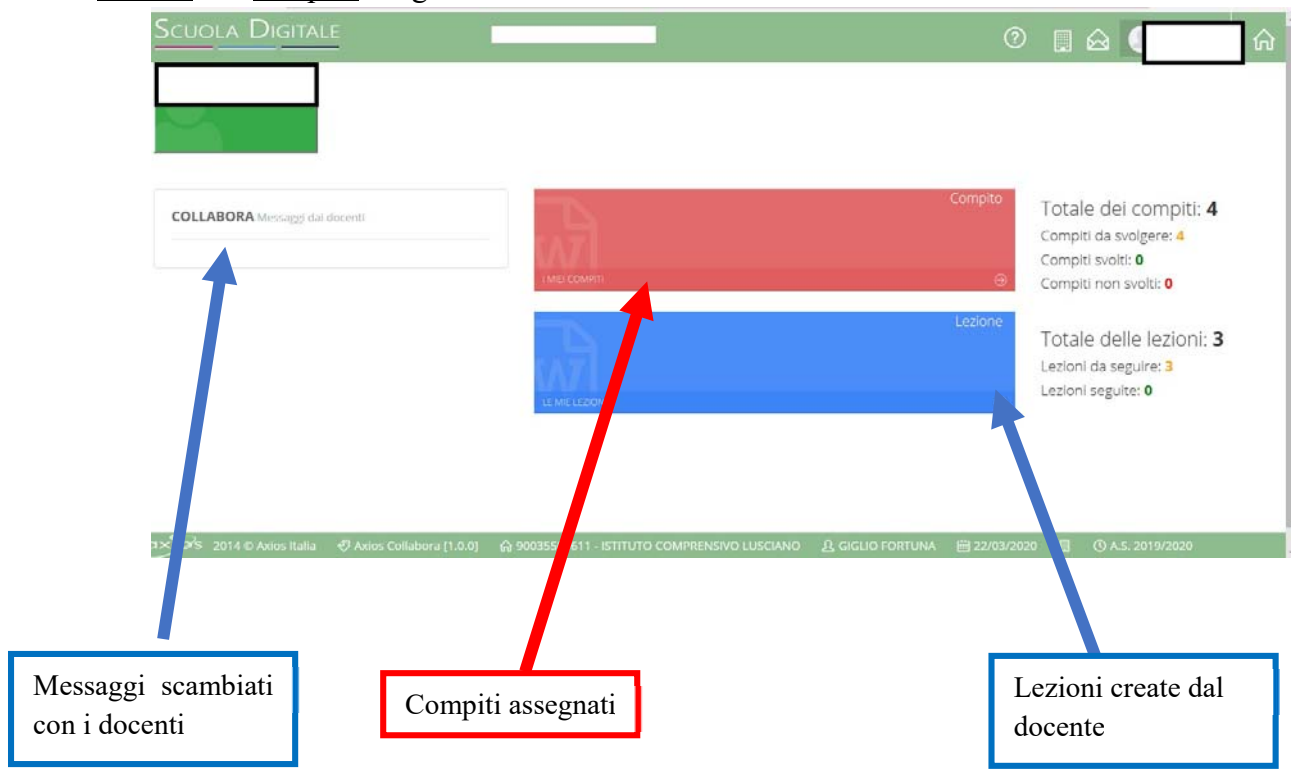

## **SEGUIRE UNA LEZIONE**

Per accedere alle lezioni cliccare sulla "mattonella" blu: <u>LE MIE LEZIONI</u>. Si accede ad una pagina in cui ci saranno le lezioni da seguire e le lezioni seguite.

| Docente | Materia         | Tipologia    | Titolo                       | Descrizione                       | Comandi |
|---------|-----------------|--------------|------------------------------|-----------------------------------|---------|
|         | LINGUA FRANCESE | VIDEOLEZIONE | il comparativo di qualità [] | spiegazione                       | ☑ VISUA |
|         | LINGUA FRANCESE | VIDEOLEZIONE | file video cucina francese   | file video: cucina francese, p [] | C visua |
|         | SOSTEGNO        | DISPENSA     | terremoti                    | Mappa concettuale sui vari tip [] | 🕼 visu/ |
|         |                 |              |                              |                                   | 1       |
| guite   |                 |              |                              |                                   |         |
|         |                 |              |                              |                                   |         |

Si accede ad una schermata dove sarà descritta in dettaglio la lezione e dove si può scaricare il materiale inviato dal docente.

| e <b>ttagli della lezione</b>                                                                                       | Materia               | Tipo lezione |            |
|----------------------------------------------------------------------------------------------------|-----------------------|--------------|------------|
|                                                                                                    | SOSTEGNO              | DISPENSA     |            |
| lo                                                                                                    |                       |              | Stato      |
| rremoti                                                                                                    |                       |              | da seguire |
| crizione                                                                                                    |                       |              |            |
| crizione<br>appa concettuale sui vari tipi di fa <sub>l</sub>                                                       | glie e su i terremoti |              |            |
| crizione<br>appa concettuale sui vari tipi di faj                                                                   | glie e su i terremoti |              |            |
| rrizione<br>appa concettuale sui vari tipi di faj                                                                   | glie e su i terremoti |              |            |
| crizione<br>appa concettuale sui vari tipi di faj<br>Documenti da scaricare                                         | glie e su i terremoti |              |            |
| crizione<br>appa concettuale sui vari tipi di faj<br>Documenti da scaricare                                         | glie e su i terremoti |              |            |
| crizione<br>appa concettuale sui vari tipi di faj<br><b>Documenti da scaricare</b><br>1-le-faglie-e-i-terremoti.png | glie e su i terremoti |              |            |

si accede al contenuto

della lezione

. Dopo aver visionato tutti i contenuti ed aver scaricato il file modificare lo stato della lezione sostituendo la voce "da seguire" con "seguita". Salvare prima di uscire.

| Stato della lezione:<br>Da seguire<br>Annotazioni dell'alu                    | inno:                                                                  |                |
|-------------------------------------------------------------------------------|------------------------------------------------------------------------|----------------|
| <ul> <li>→ Messaggio al docent</li> <li>◆ Indietro</li> <li>◆ Home</li> </ul> |                                                                        | <b>≣</b> Salva |
|                                                                               |                                                                        |                |
|                                                                               | Da qui è possibile, eventualmente,<br>inviare un messaggio al docente. |                |

## **SVOLGERE UN COMPITO**

Per accedere alla visualizzazione dei compiti assegnati all'alunno cliccare sulla "mattonella" rossa <u>I MIEI</u> <u>COMPITI</u>. Il programma mostrerà l'elenco dei compiti da svolgere e quelli eventualmente già svolti.

| Docente | Materia         | Tipologia      | Titolo                            | Descrizione                  | Data consegna | Scaricato il | Comandi          |
|---------|-----------------|----------------|-----------------------------------|------------------------------|---------------|--------------|------------------|
|         | LINGUA FRANCESE | ESERCIZI       | saluti                            | ripetere ii saluto oralmente | 16/03/2020    |              | <b>VISUALIZZ</b> |
|         | LINGUA FRANCESE | ESERCIZI       | saluti                            | salutare                     | 17/03/2020    |              | VISUALIZZ        |
|         | LINGUA FRANCESE | DOMANDA APERTA | prova dire il proprio nome e d [] | rispondere                   | 20/03/2020    |              | VISUALIZZ/       |
|         | SOSTEGNO        | VERIFICA       | terremoti                         | completa il cruciverba       | 28/03/2020    |              |                  |

Cliccando su visualizza si accede ai

contenuti del compito

| Compito di (            |                                                                                                    |                                                                                                    |
|-------------------------|----------------------------------------------------------------------------------------------------|----------------------------------------------------------------------------------------------------|
| Messaggio al do         | cente                                                                                                    | 🛱 Salva e consegn                                                                                                    |
| Dettagli del            | compito                                                                                                    |                                                                                                    |
| Docente                 | Materia                                                                                                    | Tipo compito                                                                                                    |
| 1                       | SOSTEGNO                                                                                                    | VERIFICA                                                                                                    |
| Titolo                  |                                                                                                    | Data scadenza Stato                                                                                                    |
| terremoti               |                                                                                                    | 28/03/2020 in corso                                                                                                    |
| Descrizione             |                                                                                                    |                                                                                                    |
| inter scienze           | cruciverba terremoti.pdf                                                                                                    |                                                                                                    |
| inter scienze           | cruciverba terremoti.pdf                                                                                                    | ATTENZIONE: è prevista anche la                                                                                                    |
| Inche qui               | rruciverba terremoti.pdf                                                                                                    | ATTENZIONE: è prevista anche la<br>data di scadenza entro la quale va                                                                       |
| Inche qui<br>nviato da  | i è possibile scaricare il file<br>l docente                                                                                                    | ATTENZIONE: è prevista anche la<br>data di scadenza entro la quale va<br>consegnato il compito.                                             |
| Anche qui<br>inviato da | i è possibile scaricare il file<br>l docente                                                                                                    | ATTENZIONE: è prevista anche la<br>data di scadenza entro la quale va<br>consegnato il compito.                                             |
| anche qui<br>nviato da  | i è possibile scaricare il file<br>l docente<br>Per svolgere il compito è sufficiente scaric                                                                                                    | ATTENZIONE: è prevista anche la<br>data di scadenza entro la quale va<br>consegnato il compito.                                             |
| Anche qui<br>inviato da | i è possibile scaricare il file<br>l docente<br>Per svolgere il compito è sufficiente scaric<br>eventualmente inviato dal docente, oppure s                                                                                                | ATTENZIONE: è prevista anche la<br>data di scadenza entro la quale va<br>consegnato il compito.                                             |
| anche qui<br>nviato da  | i è possibile scaricare il file<br>l docente<br>Per svolgere il compito è sufficiente scaric<br>eventualmente inviato dal docente, oppure s<br>sono file da scaricare seguire la descrizione                                               | ATTENZIONE: è prevista anche la<br>data di scadenza entro la quale va<br>consegnato il compito.                                             |
| anche qui<br>nviato da  | i è possibile scaricare il file<br>l docente<br>Per svolgere il compito è sufficiente scaric<br>eventualmente inviato dal docente, oppure s<br>sono file da scaricare seguire la descrizione                                               | ATTENZIONE: è prevista anche la<br>data di scadenza entro la quale va<br>consegnato il compito.                                             |
| Anche qui<br>nviato da  | i è possibile scaricare il file<br>l docente<br>Per svolgere il compito è sufficiente scaric<br>eventualmente inviato dal docente, oppure s<br>sono file da scaricare seguire la descrizione<br>compito. Il compito può essere un tema, un | ATTENZIONE: è prevista anche la<br>data di scadenza entro la quale va<br>consegnato il compito.<br>care il file<br>se non ci<br>e del<br>na |

## CONSEGNARE UN COMPITO

Per consegnare il compito svolto è sufficiente aggiungere il file creato cliccando su "aggiungi file", scrivere una eventuale risposta e infine cliccare su "salva e consegna".

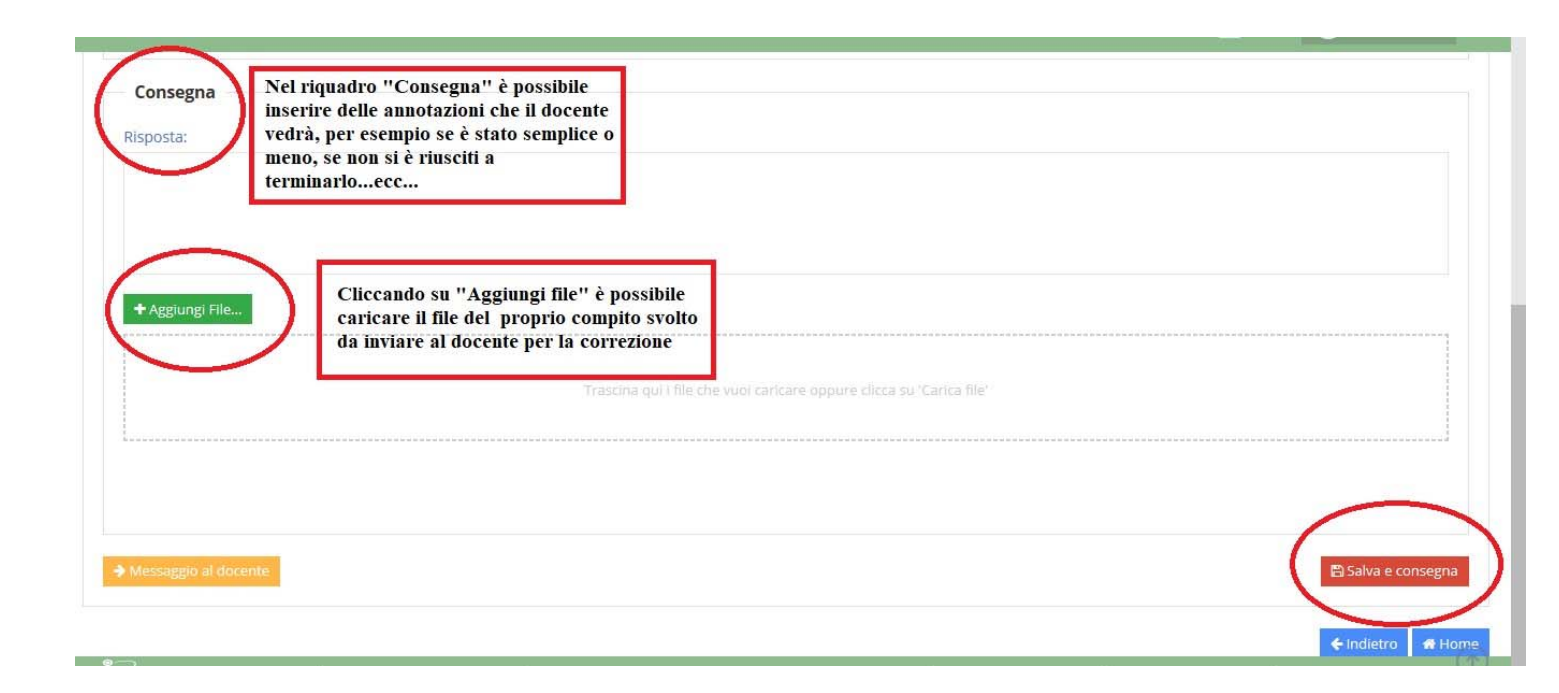

Riassumendo: dopo aver svolto il compito assegnato, allegare il file (uno o più di uno) nell' apposita sezione cliccando su "aggiungi file". Si aprirà una finestra di dialogo con il proprio dispositivo dal quale recuperare il file (documento di testo, pdf, immagine...) da aggiungere. È possibile anche fare una foto della pagina del proprio quaderno in cui si è svolto il compito caricarla sul pc e inviarla con lo stesso procedimento.

Se l'operazione viene svolta correttamente il file comparirà in fondo alla pagina.

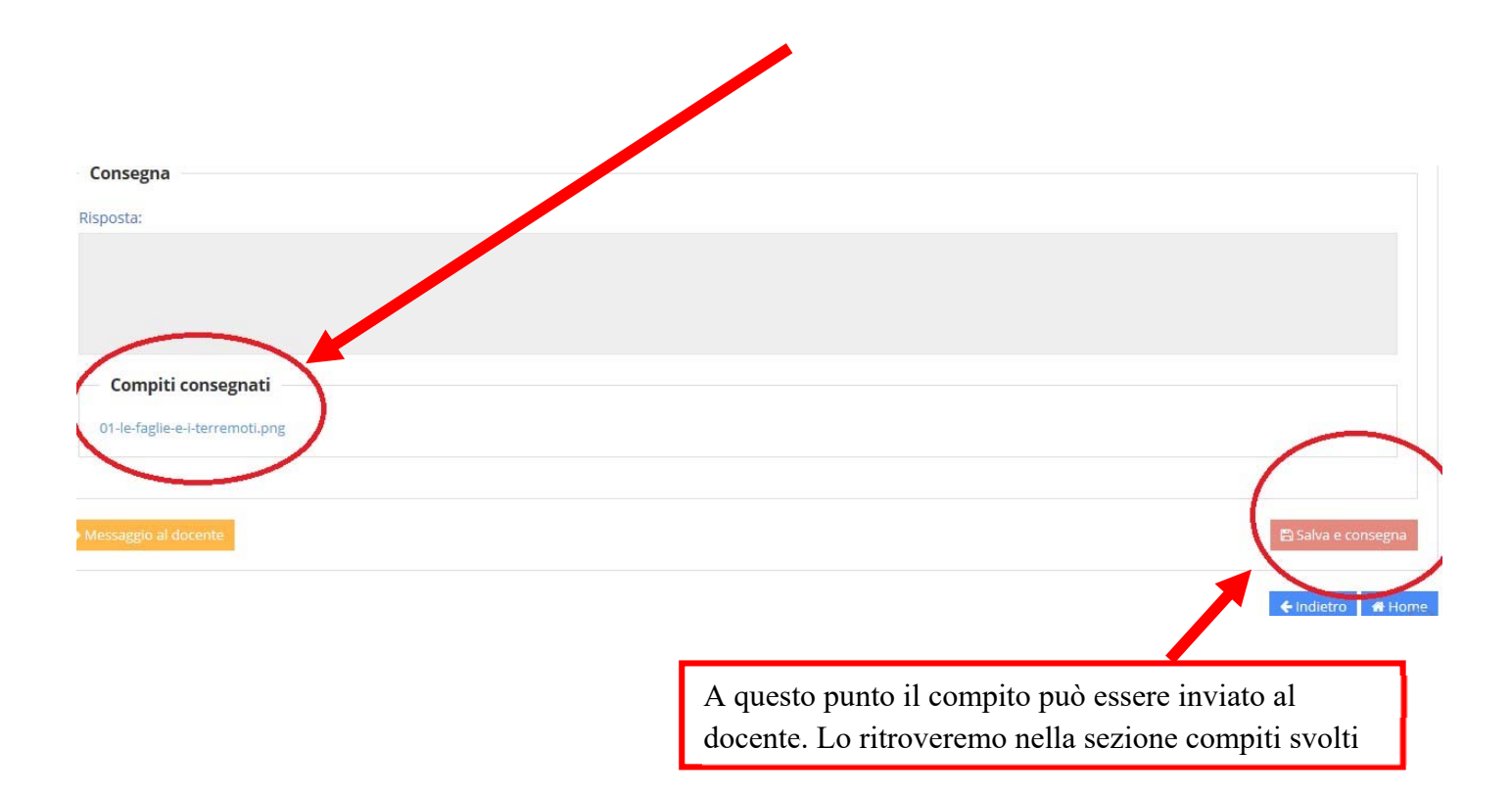

Il docente potrà correggere il compito e inviare all'alunno le correzioni. L'alunno potrà verificare l'avvenuta correzione da parte del docente nel riquadro "Compiti corretti"che comparirà solo se il docente avrà mandato il compito corretto.